# CAMBIO DE CLAVE EN EL CORREO INSTITUCIONAL

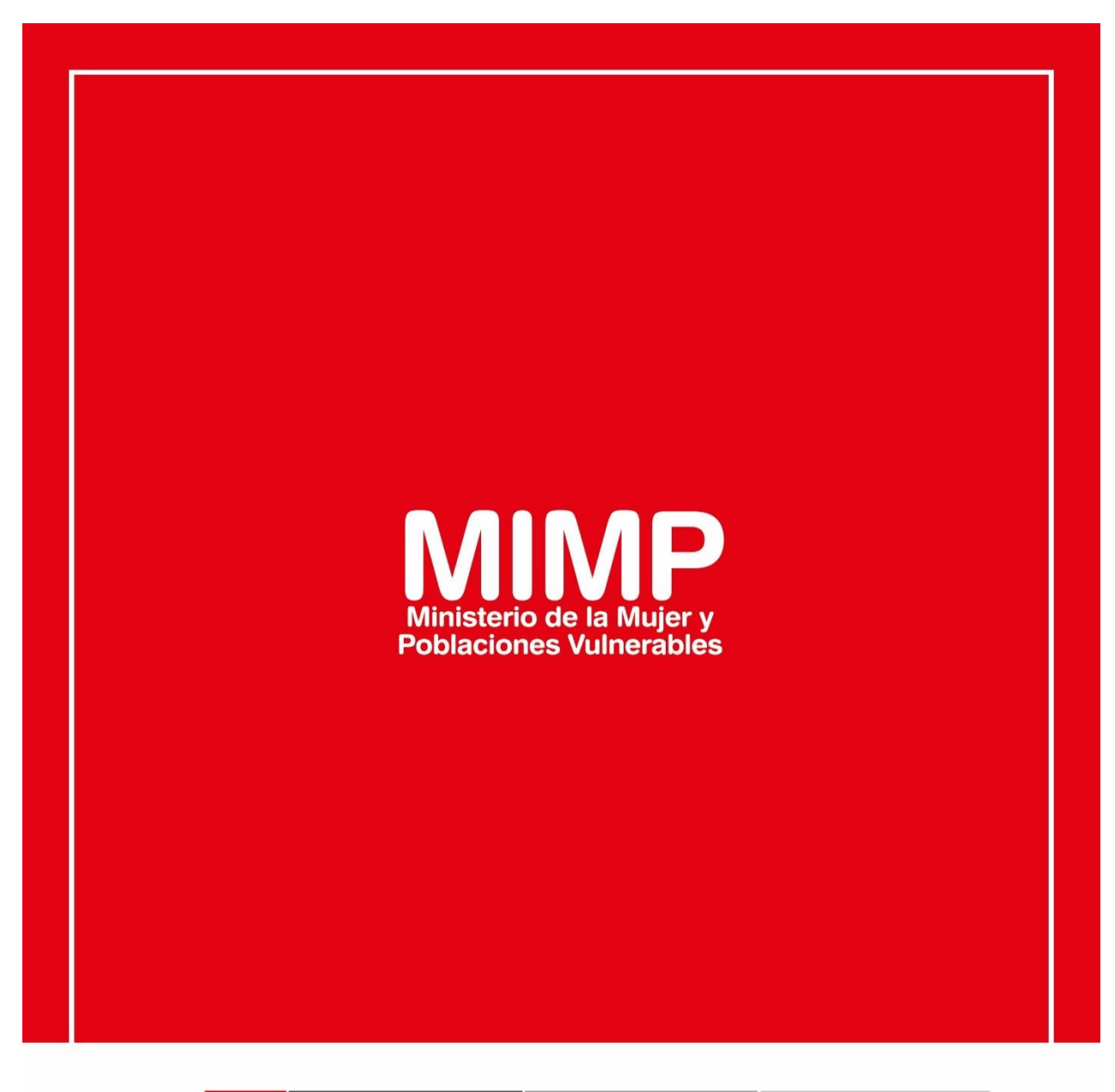

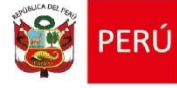

Ministerio de la Mujer y Poblaciones Vulnerables

ecretaría Genera

Oficina General de Administración

Oficina de Tecnologías de la Información

Jr. Camaná 616, Cercado de Lima Teléfono: 626-1600

www.mimp.gob.pe

## CAMBIO DE CLAVE EN EL CORREO INSTITUCIONAL

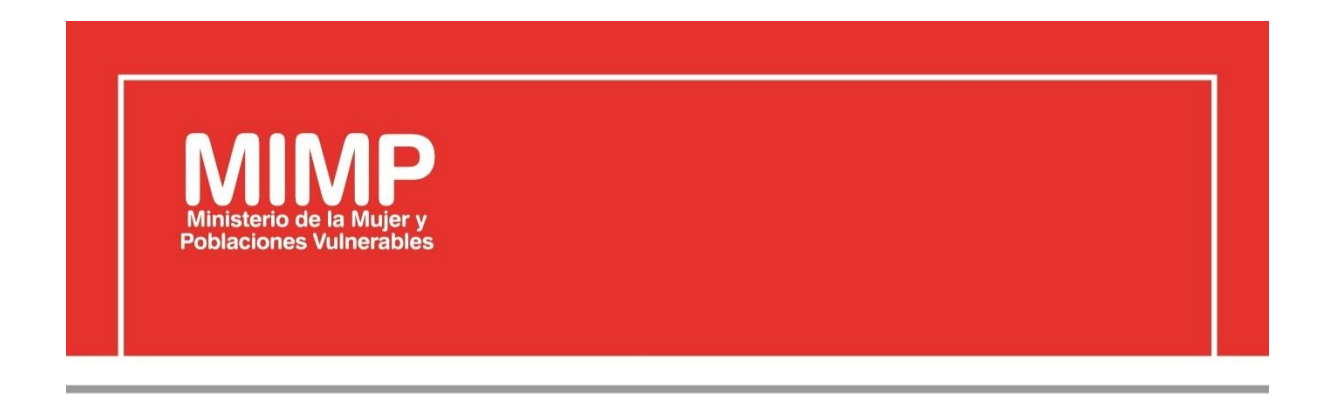

# MANUAL DE USUARIO CAMBIO DE CLAVE EN EL CORREO INSTITUCIONAL

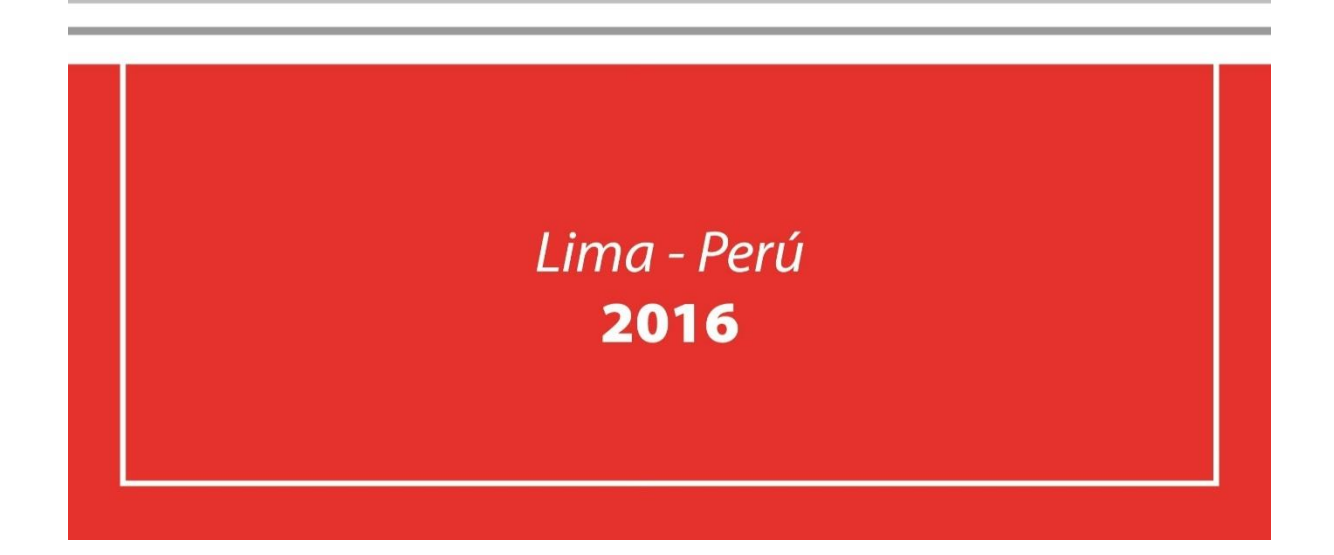

| PERÚ Ministerio<br>de la Mujer y         | Manual de Usuario                                                          | Versión: 0.1      |
|------------------------------------------|----------------------------------------------------------------------------|-------------------|
| Oficina de Tecnologías de<br>Información | Descripción del documento: Manual de Usuario de cambio de Clave de Correo. | Fecha: 22.06.2016 |

## Revisión

| Fecha      | Versión | Descripción                                    | Autor                                                                                      |
|------------|---------|------------------------------------------------|--------------------------------------------------------------------------------------------|
| 22-06-2016 | 0.1     | Manual de Usuario Cambio de<br>Clave de Correo | Elizabeth Sotelo Baca<br>Especialista de Soporte Técnico                                   |
| 08-07-2016 | 1.0     | Manual de Usuario Cambio de<br>Clave de Correo | Melvin Angel Gago Rodrigo<br>Director II de la Oficina de<br>Tecnologías de la Información |
|            |         |                                                |                                                                                            |

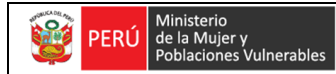

Oficina de Tecnologías de Información Descripción del documento: Manual de Usuario de cambio de Clave de Correo.

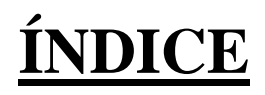

| 1. | Obj | jetivo                                                      | 3 |
|----|-----|-------------------------------------------------------------|---|
| 2. | Pas | sos a seguir para cambiar la clave del Correo Institucional | 3 |
|    | a.  | Ingreso al Correo Institucional                             | 3 |
|    | b.  | Cambio de clave                                             | 4 |

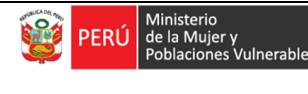

Oficina de Tecnologías de Información Descripción del documento: Manual de Usuario de cambio de Clave de Correo.

## Cambio de Clave en el Correo Institucional

## 1. Objetivo

Se requiere cambiar periódicamente la clave del correo institucional, por seguridad y que ninguna persona maliciosa ingrese a dicha cuenta a obtener información de suma importancia. Además de ello se recomienda que la contraseña contenga mayúsculas, minúsculas y números.

El cambio de clave del correo debe ser realizado por el mismo usuario, cabe precisar que el área de soporte brinda por primera vez la capacitación al personal.

### 2. Pasos a seguir para cambiar la clave del Correo Institucional

#### a. Ingreso al Correo Institucional

Para el cambio de contraseña de correo, se procederá a ingresar a la Intranet y dar clic en el enlace de Correo MIMP.

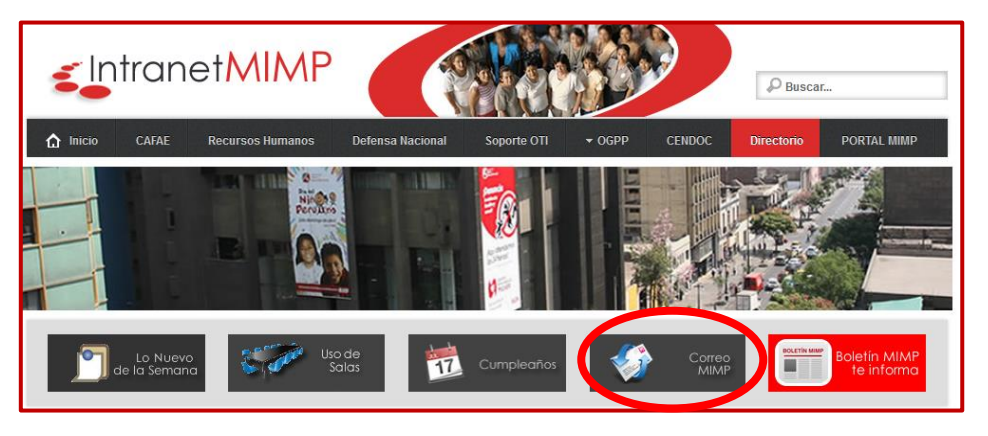

Figura Nº1 Ingreso al Correo Mimp

Nos abrirá la ventana de acceso al correo MIMP, en el cual colocaremos nuestro usuario y clave

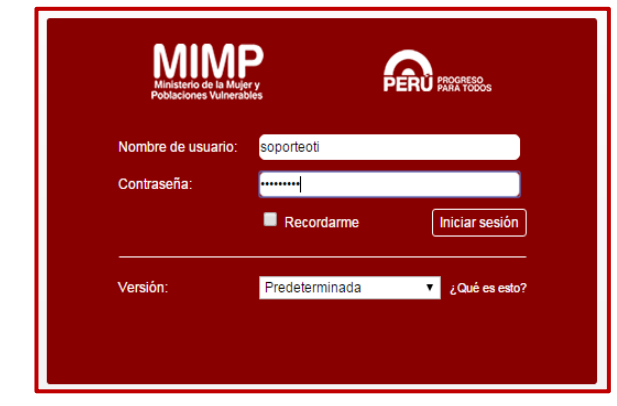

Figura Nº2 Acceso al correo

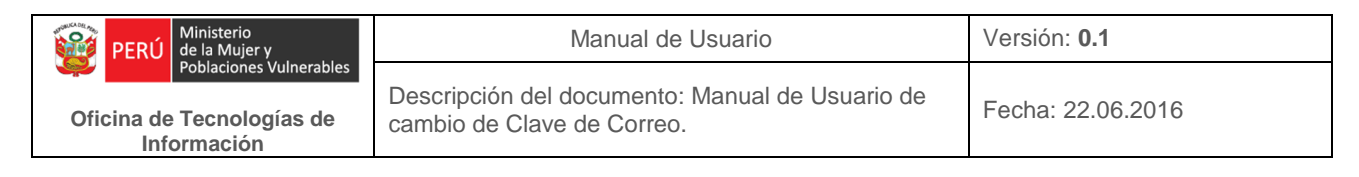

#### b. Cambio de clave

En la parte superior derecha, se visualizará el siguiente icono en él daremos clic y nos mostrará la opción "cambiar de contraseña".

| ≥Zîmbra                                                                                                    | 🖾 🕶 Buscar 🛛 🍳                                                                                                    | Pool Soporte Técnico 👻                       |  |
|----------------------------------------------------------------------------------------------------|----------------------------------------------------------------------------------------------------|----------------------------------------------|--|
| Correo Contactos Agenda Tareas Preferencias                                                                                                    |                                                                                                    |                                              |  |
| 🖂 Nuevo mensaje 🔹                                                                                                    | Responder a todos Reenviar Eliminar Spam 🖄 🛷 Acciones 🕶                                                                                                    | Nuevas funciones                             |  |
| 🔻 Carpetas 🔅 🖞                                                                                                    | □ Ordenado por Fecha  T 100 de 826 mensajes Creación de Cuenta de Red                                                                                                    | Acerca de                                    |  |
| <ul> <li>Bandeja de entrada •</li> <li>Enviados</li> </ul>                                                                                                    | Henderson Enriquez 1043<br>Creación de Cuenta de Red (KAMPUDIA) - DGPDV.DP - Estimada Srt  Creación de Cuenta de Red (KAMPUDIA) - DGPDV.DP - Estimada Srt  Creación de Cuenta de Red (KAMPUDIA) - DGPDV.DP - DE - Cuenta de Red (KAMPUDIA) - DGPDV.DP - DE - Cuenta de Red (KAMPUDIA) - DGPDV.DP - DE - Cuenta de Red (KAMPUDIA) - DGPDV.DP - DE - Cuenta de Red (KAMPUDIA) - DGPDV.DP - DE - C | Enable Firefox Sidebar<br>Cambiar contraseña |  |
| Borradores                                                                                                    | Julian Robles     09:24     Para: Susan Casas       Mantenimiento del Equipo S G - Señorita María Cecilia Ormeño Prev Prev     Para: Susan Casas       CC:     Soporte Oti     Katherine Fiorella                                                                                                    | Cerrar sesión<br>Beatriz Ampudia Castillo    |  |
| Papelera     Correo electrónico no deseado     Transcrito de la construcción de la construcción de la construccinenteción de la construcción de la construcción de la construcción | Ulian Robles 08:49 Estimada Srta. Susan Casas                                                                                                    |                                              |  |
| Elementos eliminados<br>Elementos enviados<br>Buscar elementos compartidos.                                                                                                    | Alfonso Escriba Gamboa     O833     Alfonso Escriba Gamboa     O833     RE: CPU no enciende - Indira: por favor comunicar al usuario que ya puec                                                                                                    | do a su solicitud se<br>ed.                  |  |

Figura Nº3 Opción de cambio de clave

Te aparecerá la siguiente ventana en la cual ingresarás la contraseña antigua, seguido de la nueva contraseña. Para esto se recomienda que la contraseña sea de 6 a 10 dígitos entre números y letras, la primera letra en mayúscula. Al término de esta esta operación, dar clic en Cambiar contraseña.

| https://webmail.mimp.gob. | pe/h/changepass?skin=twil                           | ight                                  |                        |  |
|---------------------------|-----------------------------------------------------|---------------------------------------|------------------------|--|
|                           | Ministerio de la Mujer y<br>Poblaciones Vulnerables | PERU                                  | PROGRESO<br>PARA TODOS |  |
|                           | Introduce una nueva c<br>campo de confirmació       | ontraseña y vuelve a introduci<br>in. | rla en el              |  |
|                           | Contraseña antigua:                                 | •••••                                 |                        |  |
|                           | Nueva contraseña:                                   | •••••                                 |                        |  |
|                           | Confirmar:                                          | •••••                                 |                        |  |
|                           |                                                     | Cam                                   | biar contraseña        |  |
|                           |                                                     |                                       |                        |  |

Figura Nº4 Cambiando la clave

Tener en cuenta que al realizar este procedimiento tiene que ser personal, para seguridad de la cuenta de red.